# Packet Tracer - 配置中继

拓扑

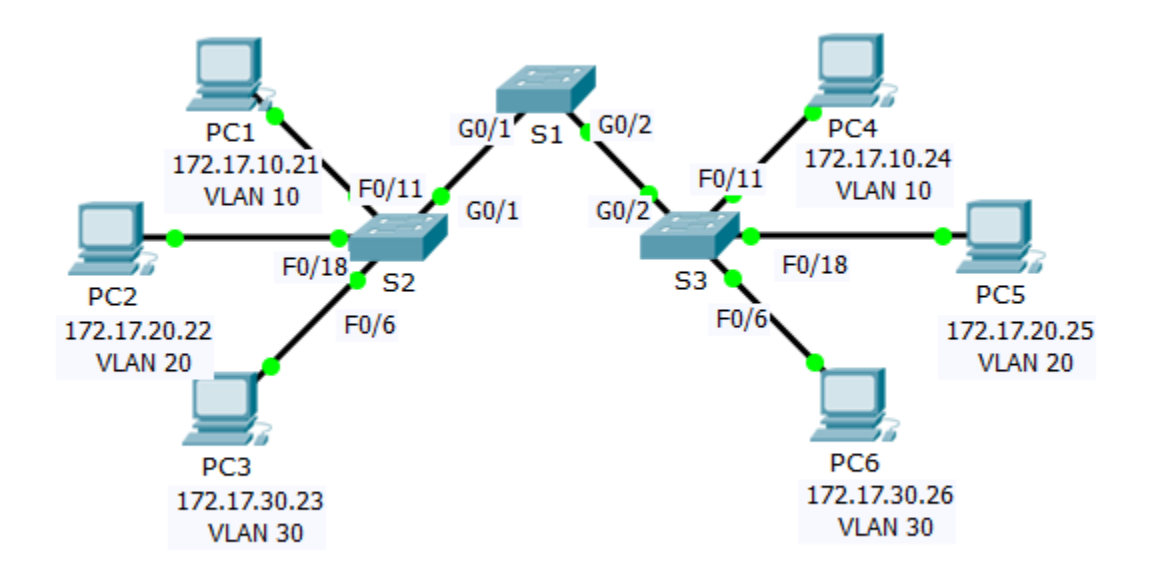

### 地址分配表

| 设备  | 接口  | IP 地址        | 子网掩码          | 交换机端口    | VLAN |
|-----|-----|--------------|---------------|----------|------|
| PC1 | NIC | 172.17.10.21 | 255.255.255.0 | S2 F0/11 | 10   |
| PC2 | NIC | 172.17.20.22 | 255.255.255.0 | S2 F0/18 | 20   |
| PC3 | NIC | 172.17.30.23 | 255.255.255.0 | S2 F0/6  | 30   |
| PC4 | NIC | 172.17.10.24 | 255.255.255.0 | S3 F0/11 | 10   |
| PC5 | NIC | 172.17.20.25 | 255.255.255.0 | S3 F0/18 | 20   |
| PC6 | NIC | 172.17.30.26 | 255.255.255.0 | S3 F0/6  | 30   |

### 目标

第1部分:验证 VLAN

第2部分:配置中继

### 背景信息

交换机之间传递 VLAN 信息需要 TRUNK。交换机上的端口既是接入端口,又是 TRUNK 端口。接入端口传输 来自分配给该端口的特定 VLAN 的流量。TRUNK 端口默认为所有 VLAN 的成员;因此,它传输所有 VLAN 的 流量。本练习主要介绍创建 TRUNK 端口并将它们分配给原生 VLAN(而不是默认 VLAN)。

# 第1部分:验证 VLAN

#### 步骤 1: 显示当前 VLAN。

- a. 在 **S1** 上,发出将显示所有已配置 VLAN 的命令。一共应有十个 VLAN。请注意如何将交换机上的所有 24 个接入端口分配到 VLAN 1 上。
- b. 在 **S2** 和 S3 上,显示并验证所有已配置并根据**地址分配表**分配给正确的交换机端口的 VLAN。

#### 步骤 2: 验证同一网络上的 PC 之间是否失去连接。

尽管 PC1 和 PC4 位于同一网络上,但它们无法相互 ping。这是因为默认情况下连接交换机的端口已分配给 VLAN 1。要为位于同一网络和 VLAN 上的 PC 之间提供连接,必须配置中继。

### 第2部分: 配置中继

#### 步骤 1: 在 S1 上配置中继并使用 VLAN 99 作为原生 VLAN。

- a 在 S1 上配置用于中继的 G0/1 和 G0/2 接口。
- b 配置 VLAN 99 作为 S1 上的 G0/1 和 G0/2 接口的原生 VLAN。

由于生成树,中继端口会花费大约一分钟来进入活动状态。点击**加快转发时间**来加速此过程。在端口处于 活动状态后,您将定期收到以下系统日志消息:

%CDP-4-NATIVE\_VLAN\_MISMATCH: Native VLAN mismatch discovered on GigabitEthernet0/2
(99), with S3 GigabitEthernet0/2 (1).

 $CDP-4-NATIVE_VLAN_MISMATCH: Native VLAN mismatch discovered on GigabitEthernet0/1 (99), with S2 GigabitEthernet0/1 (1).$ 

您已在 S1 上将 VLAN 99 配置为原生 VLAN。但是,如系统日志消息指示,S2 和 S3 仍使用 VLAN 1 作为 默认原生 VLAN。

尽管您有原生 VLAN 不匹配,但此时同一 VLAN 上的 PC 之间的 ping 成功。为什么?

#### 步骤 2: 验证是否已在 S2 和 S3 上启用中继。

在 **S2** 和 **S3** 上,发出 **show interface trunk** 命令以确认 DTP 已在 S2 和 S3 上与 S1 成功协商中继。输出还 会显示有关 S2 和 S3 上的中继接口的信息。

允许哪些活动 VLAN 跨越中继?

#### 步骤 3: 纠正 S2 和 S3 上的原生 VLAN 不匹配问题。

- a 配置 VLAN 99 作为 S2 和 S3 上的适当接口的原生 VLAN。
- b 发出 show interface trunk 命令以验证正确的原生 VLAN 配置。

## 步骤 4: 验证 S2 和 S3 上的配置。

- a 发出 show interface 接口 switchport 命令,以验证原生 VLAN 此时是否为 99。
- b 使用 show vlan 命令显示有关已配置 VLAN 的信息。为什么不再将 S2 上的端口 G0/2 分配给 VLAN 1?

# 推荐评分规则

Packet Tracer 评分为 80 分。步骤 1、2 和 3 中的三个问题分值为 20 分。